附件 6:

# 2022年江苏省育婴员职业技能竞赛平台

## 操作手册(注册&报名部分)

欢迎各位选手参加本次职业技能竞赛,请查阅"平台操作手册" 方便大家快捷完成注册-报名-赛前训练(后续上传)-市级选拔赛 (后续上传)。

#### 第一步: 注册

1、输入网址: http://jsyyds.ncc.edu.cn/;

按您单位所属,点击"托育机构、幼儿园(托班)、母婴护理机 构报名",或"职工(技工)院校报名",完成机构、院校账号注册;

| 托育机构、幼儿园(托班)、母婴护理机构报名                                                                        | 职业 (技工) 院校报名                               |
|----------------------------------------------------------------------------------------------|--------------------------------------------|
| 关于举办 2022 年江苏省育婴员 职业技能竞赛<br>的预备遇知<br>07 01 21 20           2022年江苏省育婴员职业技能竞赛 逐事单位职系<br>人操作手册 | 2 0 2 2 年 江 苏 省 育 嬰 员<br>职 业 技 能 竞 赛 组 委 会 |

2、点击:"新用户注册";

| 用户登录                       | *#           |
|----------------------------|--------------|
|                            | E-640#6329.E |
|                            |              |
| 登录                         |              |
| 新用户注册 手机验证码登录              | 使用学习通APP扫码登录 |
| 其它方式登录〉                    |              |
| 登录如表示观察平台《18448238》和《用户协议》 |              |

3、输入手机号获取验证码,设置登录密码:

| < 返回  |                | 客服 |   |
|-------|----------------|----|---|
| 新用户注册 |                | /  |   |
| +86 • | Fing           | 5  |   |
|       | 获取验证           | 码  |   |
|       | 包含数字,字母,字符两种元灏 | *  |   |
|       | 下一步            |    |   |
|       |                |    | • |

4、进入下一步点击"跳过":

| < )50 |              | 客服 |
|-------|--------------|----|
|       | 单位验证         |    |
|       | ■ 单位UC码/单位名称 |    |
|       | 下一步          |    |
|       | ))(उंचे )    |    |
|       |              |    |

5、填写机构或者学校名称:

| < 返回 | / 机构或 | 者学校名称 | 尔 |
|------|-------|-------|---|
| 完善信息 |       |       |   |
| ▲ 姓名 |       |       |   |
|      | 注册    |       |   |
|      |       |       |   |

6、注册成功,输入手机号和密码便可登录;

| 用户登录        | /                   |              |
|-------------|---------------------|--------------|
| 1 手机号/超星号   |                     |              |
| ▲ 学习通密码     | え あご密思?             |              |
|             | 録录                  |              |
| 新用户注册       | 手机验证码登录             |              |
| 其它乃         | 式登录〉                | 使用学习通APP扫码登录 |
| 登录即表示同意平台 📢 | <b>斜科政策》和《用户协议》</b> |              |

## 第二步: 报名

1、进入机构、院校的选手报名,根据表格填写对应信息:
 ★注意:此处请务必准确填写,提交后不能自行修改。确需修改,请联系平台技术人员;

|   |                                        | 1 |
|---|----------------------------------------|---|
|   | 单位报名表                                  | E |
|   | ◆ 单位名称                                 | K |
|   |                                        |   |
|   | * 单位联系人                                |   |
|   | 1                                      |   |
| 1 | ◆联系电话 (手机号码)                           |   |
|   | 1                                      |   |
| • | *10                                    |   |
|   | /                                      |   |
|   | ◆ 単位详细地址                               | - |
|   |                                        | 2 |
| ¥ | *身份业专                                  | 1 |
|   | 提父———————————————————————————————————— |   |

|    | 单位报名表        |                   |   |             |
|----|--------------|-------------------|---|-------------|
|    | * 单位名称       |                   |   |             |
|    | 南京第一公司       |                   |   | 9.          |
|    | * 单位联系人      |                   |   | ••          |
|    | 李先生          | 提示                |   | · ·         |
|    | *联系电话 (手机号码) | 提交之后则无法修改,是否确认提交? |   | 11-1        |
|    | 18000001111  | /                 |   |             |
| XX | * 地区         |                   |   | •           |
|    | 南京           | 取消 确定             | - |             |
|    | * 单位详细地址     |                   |   | •           |
|    | 111111       |                   |   | ) Martine 1 |
| V  | * 身份证号       |                   |   |             |
| -* |              |                   |   |             |

### 2、参赛选手集体报名

提交完成后点击填写参赛人员报名信息:

|   |            | •••••• |
|---|------------|--------|
| 2 | 提交成功       | 1      |
|   | 填写参赛人员报名信息 | • ••   |
|   |            |        |

3、按照要求填写信息,并添加对应附件,完成后"提交";

|    |                                                                                                    | E     |
|----|----------------------------------------------------------------------------------------------------|-------|
|    | 以往参赛获奖情况 (PDF/JPG格式)<br><u>+ 上</u> 传粉件                                                                                                    |       |
|    | * 近半年单位社保证明 (PDF/JPG式)                                                                                                    | ••••• |
|    | * 备注(参赛条件)<br>每要员中级及以上职业资格(提供资格证图片/pdf)                                                                                                    | -     |
| ₩. | <ul> <li>◇ 从事0-3岁變如)/相告业或和构满3年工作起历(3年社保证明/单位证明图片/pdf)     <li>○ 口相关賽項具級技能賞賽前3名(提供证明图片/pdf)     <li>&gt; 设区市級技能賞賽前6(提供证明图片/pdf)</li> </li></li></ul> | •     |
|    | ● 参加过省级以上技能商赛(提供证明图片/pdf)<br>● 参赛条件附件                                                                                                    |       |
|    | 十上传谢件                                                                                                    |       |
|    |                                                                                                    |       |

4、提交成功-进行下一位选手资料填报,直至完成所有选手报名填 报与资料的提交;

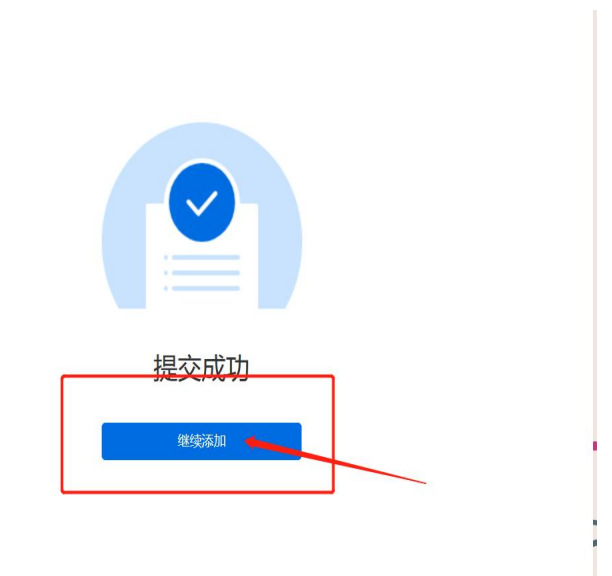

5、提交完成一点击"提交记录",可核查本机构、院校所有报名信息;

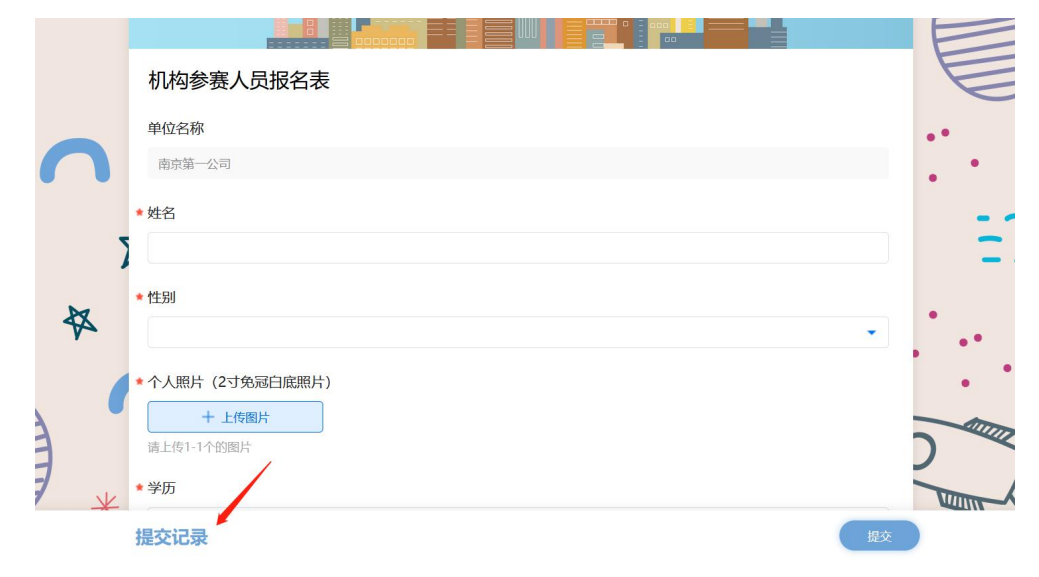

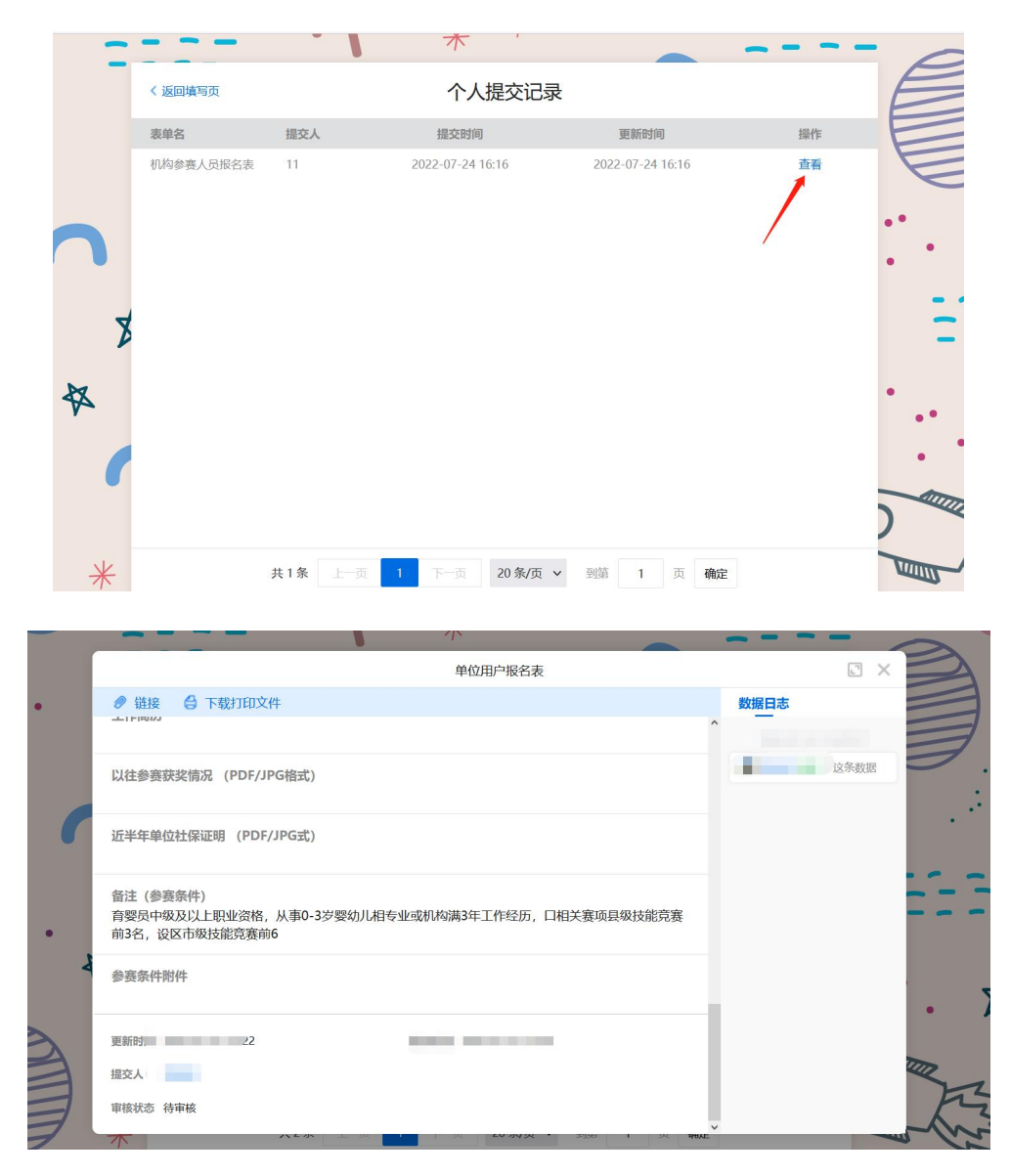

6、填写完成一关闭网页一等待后续通知;

★特别提示:

如果一次性报名未完成,中途退出。需要再次报名,可从"赛事 日程"里点击"参赛报名"按钮,继续之前未完成选手报名;

因涉及参赛人员资格审核工作,请各单位管理员提前准备好报名 所需资料,尽量一次性完成全部参赛人员报名,如中途退出,系统不 能给予保存;如需重新提交,请到机构、院校管理员的提交记录页面 进入并再次操作提交。

| 参赛报名                  | 赛前训练                  | 初赛考试       | 实操决赛    | 成绩公布    |
|-----------------------|-----------------------|------------|---------|---------|
| 2022.07.25-2022.08.10 | 2022.08.11-2022.09.14 | 2022.09.18 | 2022.10 | 2022.10 |
|                       |                       |            |         |         |

对平台操作如有疑问,请与赛事技术组联系: 联系电话: 15501409792 柯老师 职工组 QQ 群号为: 749896049 教师组、学生组 QQ 群号为: 772550158 申请加入请注明: 单位-姓名。